## 

## Návod na zakúpenie členstva

1. Kliknite na tento odkaz: <u>https://apu.sk/registracia/</u>

## 2. Vyplňte svoje údaje.

| Registrácia                                                                                                    |                                                                                                    |
|----------------------------------------------------------------------------------------------------|----------------------------------------------------------------------------------------------------|
| Ako funguje členstvo v APU Platforme? <u>Prečítajte si viac</u> Už ste členom APU Platformy? <u>Prihláste sa tu</u> *Meno      *Priezvisko |                                                                                                    |
| *Email<br>Pohlavie<br>• Muž () Žena () Iné                                                                                                 | Vyberte si email, ktorým sa budete prihlasovať do Platformy<br>a na ktorý vám budú chodiť upozornenia a oznamy.      |
| *Heslo<br>©<br>*Opakovať heslo                                                                                                    | Vyberte si heslo, ktorým sa budete prihlasovať do Platformy.                                                         |
| *Krajina<br>Zvoľte krajinu                                                                                                    | Vyberte krajinu, z ktorej pochádzate.<br>Zvoľto kraj v ktorom sa pachádzato, alobo ak pie sto pa                     |
| Zvoľte kraj       Ako ste sa dozvedeli o APU       Cez YouTube, podcast, sociálne siete, CBDium, od zná                                    | Zvolte kraj, v ktorom sa nachadzate, alebo ak hle ste na<br>Slovensku či v Česku, zvoľte kraj, z ktorého pochádzate. |
| Registrovať a prejsť k platbe                                                                                                    |                                                                                                    |

3. Kliknite na **Registrovať sa a prejsť k platbe**.

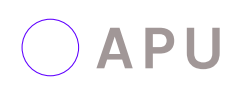

## 4. Kliknite na **Zaplatiť 18€**.

APU členstvo

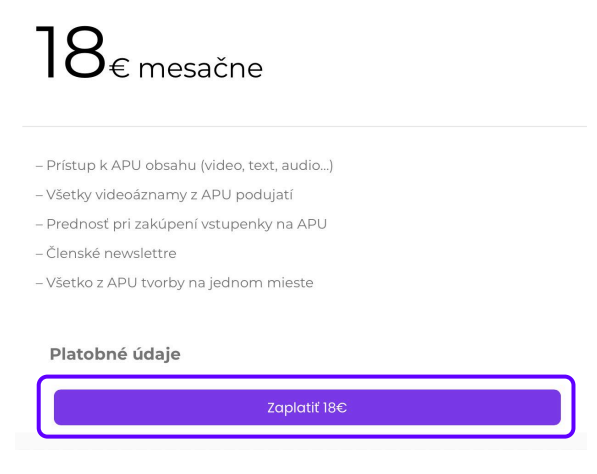

5. Vyplňte platobné údaje a potvrďte kliknutím na Zaplatiť.

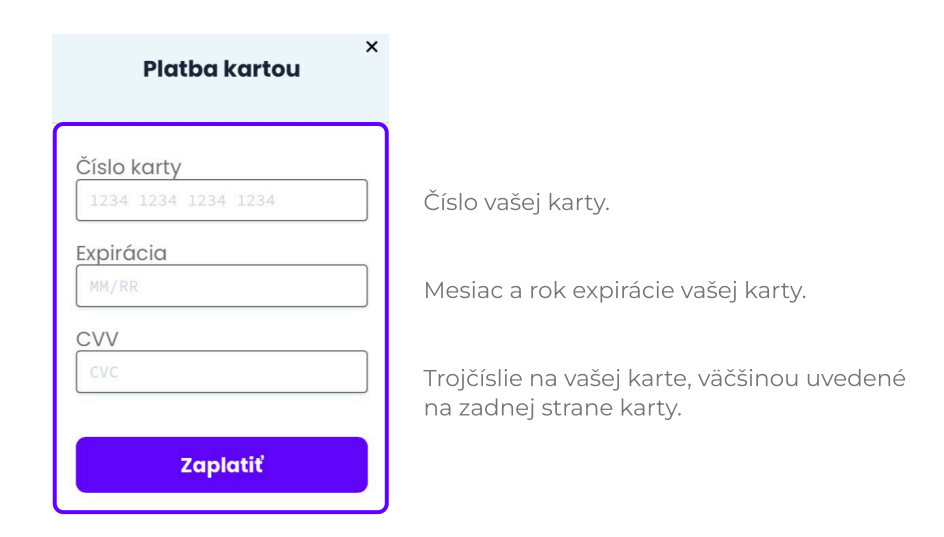

6. Platba čaká na potvrdenie – otvorte svoju bankovú aplikáciu (alebo kliknite na notifikáciu) a nasledujte pokyny v aplikácii na dokončenie overenia. Ak sa vám potvrdenie platby nedarí, skúste to znova alebo použite inú kartu.

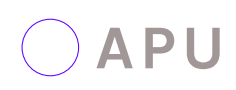

 Po úspešnom dokončení platby budete presmerovaní do sekcie Moje členstvo, kde si môžete stiahnuť faktúru, upraviť svoj profil alebo zrušiť členstvo.

| ioje ci                                                          | enstvo                                                                                                    |                                                                                 |                                      |                      |                  |                                                            |                                                                |    |
|------------------------------------------------------------------|----------------------------------------------------------------------------------------------------|---------------------------------------------------------------------------------|--------------------------------------|----------------------|------------------|------------------------------------------------------------|----------------------------------------------------------------|----|
| Môj prof                                                         | ïl                                                                                                    |                                                                                 |                                      |                      |                  |                                                            |                                                                |    |
|                                                                  |                                                                                                    |                                                                                 |                                      |                      |                  |                                                            |                                                                |    |
|                                                                  |                                                                                                    |                                                                                 |                                      |                      |                  |                                                            | Upravit pro                                                    | il |
| Meno :                                                           |                                                                                                    |                                                                                 | Skuska                               |                      |                  |                                                            |                                                                |    |
| Priezvisko                                                       | D:                                                                                                    |                                                                                 | Daria                                |                      |                  |                                                            |                                                                |    |
| Email :                                                          |                                                                                                    |                                                                                 | daria.pra                            | zenkova123@gmail.cor | n                |                                                            |                                                                |    |
| Pohlavie :                                                       | 1                                                                                                    |                                                                                 | Żena                                 |                      |                  |                                                            |                                                                |    |
| Krajina :                                                        |                                                                                                    |                                                                                 |                                      | epublika             |                  |                                                            |                                                                |    |
| Kraj :                                                           |                                                                                                    |                                                                                 | MORAVSKO                             | Moravsko-sliezsky    |                  |                                                            |                                                                |    |
| Kraj :<br>Ako ste si                                             | a dozvedeli o APU :                                                                                                    |                                                                                 | Ifks                                 |                      |                  |                                                            |                                                                |    |
| Kraj :<br>Ako ste si<br>Moje (                                   | a dozvedeli o APU :<br>členstvo                                                                                               | Né                                                                              | ifks                                 | Karia Z              |                  | Observaio                                                  | - Network                                                      |    |
| Kraj :<br>Ako ste si<br>Moje (<br>Číslo                          | a dozvedeli o APU :<br>členstvo<br>členstvo                                                                                   | Plán<br>Cientin                                                                 | Ifks Začiatok 10. line 2025          | Koniec č             | lenstva          | Obnovenie                                                  | Možnosti                                                       |    |
| Kraj :<br>Ako ste si<br>Moje d<br>Číslo                          | a dozvedeli o APU :<br>ČlenstvO<br>Členstvo<br>APU CLENSTVO                                                                   | <b>Plán</b><br>Cienstvo<br>18.00€ – mesačne                                     | Ifks<br>Začiatok<br>10. júna 2025    | Koniec č<br>neexp    | lenstva<br>iruje | Obnovenie<br>10. júla 2025<br>(Auto Debit.)                | Možnosti<br>Zrušit                                             |    |
| Kraj:<br>Ako ste si<br>Číslo<br>V prípade, ž                     | a dozvedeli o APU :<br>Členstvo<br>APU CLENSTVO<br>e chcete váš účet úplne zmazať, kontaktuj<br>ia platieb                    | Plán<br>Členstvo<br>18.00€ – mesačne<br>te nás na podpora@apusk.                | Ifks<br>Začiatok<br>10. júna 2025    | Koniec č<br>neexp    | lenstva<br>iruje | Obnovenie<br>10. julia 2025<br>(Auto Debit )               | Možnosti<br>Zruši<br>Zobrazene 1-12 rušenavo (* 1              | •  |
| Kraj:<br>Ako ste si<br>Moje d<br>Číslo<br>V prípade, ž<br>Histór | a dozvedeli o APU :<br>Členstvo<br>Clenstvo<br>APU CLENSTVO<br>e chcete váš účet úplne zmazať, kontaktuj<br>ria platieb<br>ID | Plán<br>Členstvo<br>18.00€ - mesačne<br>te nás na podpora@apu.sk.<br>ID faktúry | Ifks Začiatok 10. júna 2025 Členstvo | Koniec č<br>neexp    | lenstva<br>iruje | Obnovenie<br>10. júla 2025<br>(Auto Debit)<br>Dátum platby | Možnosti<br>Zrušiř<br>Zobrazene 1–1 z rcienstvo (* 1)<br>Daň 2 | >  |

8. Ďalej odporúčame navštíviť stránku **Návod**, kde nájdete všetky pokyny, ako pracovať s Platformou. Následne prejdite do sekcie **Platforma**, kde si môžete pozrieť všetky príspevky.

| ○ APU | Platforma | APU podujatia | Void | Návod | ) | = |
|-------|-----------|---------------|------|-------|---|---|
|       |           |               |      |       |   |   |